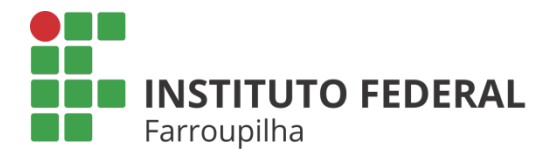

Pró-Reitoria de Pesquisa, Pós-Graduação e Inovação

TUTORIAL

# AVALIAÇÃO DAS PROPOSTAS DE APOIO FINANCEIRO A PROJETOS DE PESQUISA

Objetivo: avaliar as propostas de apoio financeiro a projetos de pesquisa.

Quando é necessário: no período previsto conforme cronograma do edital.

Quem realiza: os indicados da comissão de pesquisa (CIP, DPEP e CPPGI).

## ETAPA **01**

Acesse o SIGAA a partir do seu vínculo como servidor do IFFar (Docente ou TAE):

Portal Docente Módulo Pesquisa Comissão de Pesquisa > Solicitações de apoio à Pesquisa > Novos Pesquisadores

### Portal TAE

Módulo Pesquisa

Comissão de Pesquisa > Solicitações de apoio à Pesquisa > Novos Pesquisadores

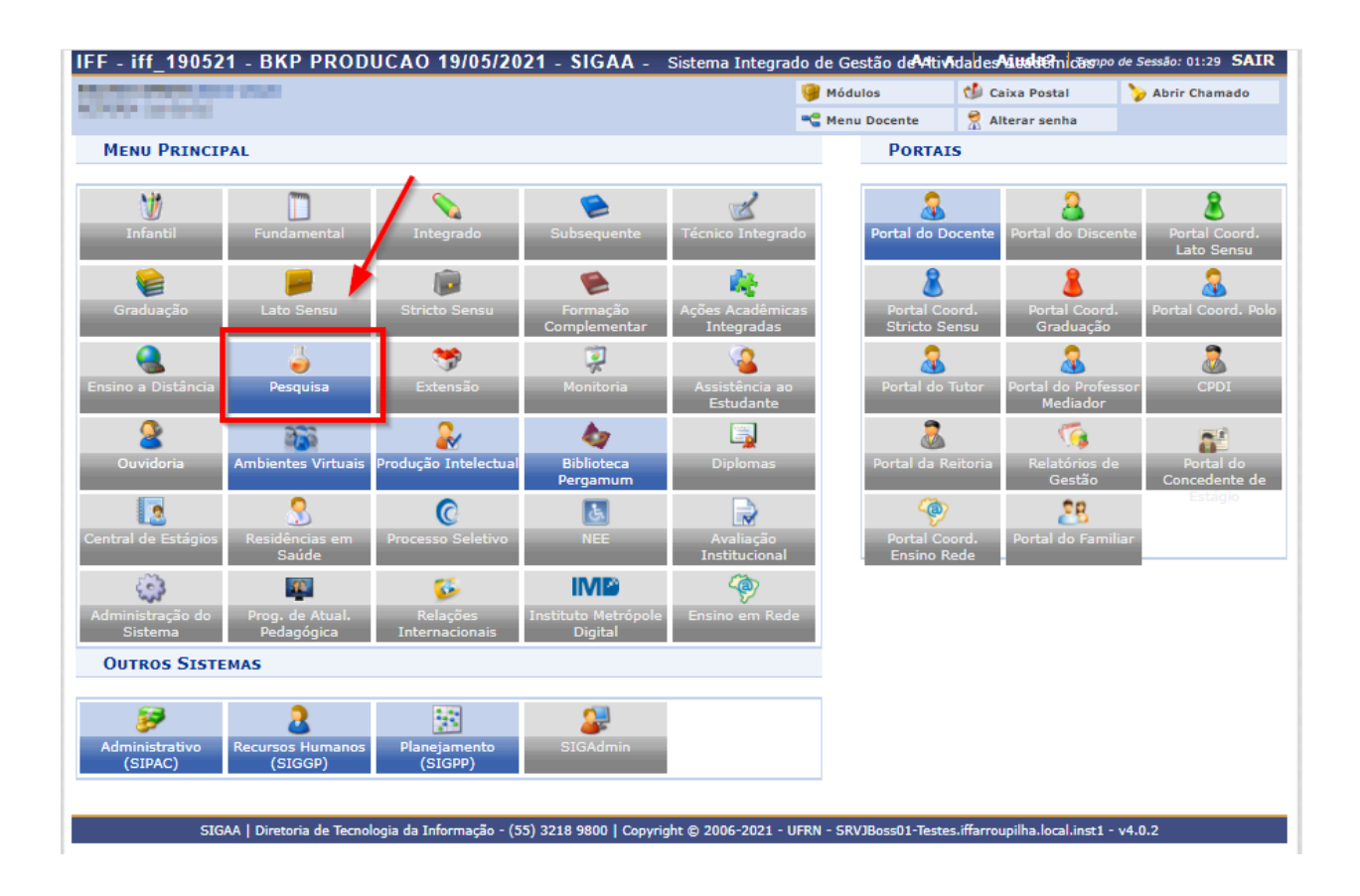

| IFF - iff_190521 - BKP PRODUCAO 19/05/2021 - SIGAA                                                              | - Sistema Integra                                                                                               | do de Gestão de Ativ    | Adades Aius de Micaso      | po de Sessão: 01:30 SAIR |  |
|----------------------------------------------------------------------------------------------------|----------------------------------------------------------------------------------------------------|-------------------------|----------------------------|--------------------------|--|
| termente en la serie de la companya de la considera da la companya de la considera da companya da companya de l |                                                                                                    | 🎯 Módulos               | 🗐 Cx. Postal (7)           | 🍃 Abrir Chamado          |  |
|                                                                                                    |                                                                                                    | - Menu Docente          | 😤 Alterar senha            |                          |  |
| Módulo de Pesquisa                                                                                              |                                                                                                    |                         |                            |                          |  |
| Comissão de Pesqui Operaçõ                                                                                      |                                                                                                    |                         |                            |                          |  |
| Consultas                                                                                                    | <ul> <li>Grupos de Pesquisa</li> <li>Autorizar Grupo de Pesquisa</li> </ul>                                     |                         |                            |                          |  |
| Projetos de Pesquisa     Panos de Trabalho     Resumos do CIC                                                   | <ul> <li>Relatórios</li> <li>Relatório para Concessão de Cotas de Pesquisa</li> </ul>                           |                         |                            |                          |  |
| Relatórios Anuais de Projeto                                                                                    | <ul> <li>Congresso de Iniciação Científica</li> <li>Avaliar Resumos</li> </ul>                                  |                         |                            |                          |  |
| <ul> <li>Solicitações de Apoio à Pesquisa</li> <li>Grupos de Pesquisa</li> </ul>                                | Validações Validar Projeto                                                                                      | os Externos             |                            |                          |  |
| E) Novos Pesquisadores                                                                                          | <ul> <li>Planos Corrigidos</li> <li>Analisar Planos de Trabalho</li> <li>Consultar Planos Analisados</li> </ul> |                         |                            |                          |  |
|                                                                                                    |                                                                                                    |                         |                            |                          |  |
|                                                                                                    |                                                                                                    |                         |                            |                          |  |
| Menu Principal                                                                                                  |                                                                                                    |                         |                            |                          |  |
| SIGAA   Diretoria de Tecnologia da Informação - (55) 3218 9800   C                                              | opyright © 2006-2021 - 1                                                                                        | UFRN - SRVJBoss01-Teste | s.iffarroupilha.local.inst | l - v4.0.2               |  |

## ETAPA **02**

Você acessará a página de busca de solicitações.

Selecione o ano vigente da proposta.

Identifique o servidor proponente (Coordenador) do seu Campus e clique em Avaliar.

| IFF - iff_190521 - BKP I | PRODUCAO 19/05      | 2021 - SIGAA - Sistema Integra | do de Gestão de Ativ | Ndades Alite Halternicas | po de Sessão: 01:29 SAIR |
|--------------------------|---------------------|--------------------------------|----------------------|--------------------------|--------------------------|
| Semestr                  |                     | Semestre atual: 2021.1         | 🎯 Módulos            | 🕩 Caixa Postal           | 🍃 Abrir Chamado          |
|                          |                     |                                | 👮 Alterar senha      |                          |                          |
| Pesquisa > Solicitaçõ    | ES DE APOIO A NOVOS | S PESQUISADORES                |                      |                          |                          |
|                          |                     | B                              |                      |                          |                          |
|                          |                     | BUSCA DAS SOLICITAÇÕES         | •                    |                          |                          |
|                          | 🗹 Ano:              | 202                            |                      |                          |                          |
|                          | Coordenador:        |                                |                      |                          |                          |
|                          | Unidade:            | SELECIONE                      |                      | ~                        |                          |
|                          | Status:             | SELECIONE UM STATUS            | ~                    |                          |                          |
|                          | Edital:             | TODOS                          | ~                    |                          |                          |
|                          |                     | Buscar Cancelar                |                      |                          |                          |
|                          |                     |                                |                      |                          |                          |
| Pesquisa                 |                     |                                |                      |                          |                          |

|                   | 🔍 : Visualizar 🛛 🕥: Avaliar 👳: Alterar 🛐: Remover               |                         |     |     |
|-------------------|-----------------------------------------------------------------|-------------------------|-----|-----|
|                   | Solicitações de Apoio a Novos Pesquisadores (39)                |                         |     |     |
| ! Ano Coordenador | Unidade                                                         | Situação da Solicitação |     |     |
| 0 202             | BACHARELADO EM AGRONOMIA SVS                                    | AGUARDANDO<br>AVALIAÇÃO | ۵   | 🥪 🤕 |
| 0 202             | BACHARELADO EM MEDICINA VETERINÁRIA - FW                        | AGUARDANDO<br>AVALIAÇÃO | ۵ 🍳 | V   |
| 0 202             | CHEFIA DE GABINETE AL                                           | AGUARDANDO<br>AVALIAÇÃO | ۵ 🍳 | 🥪 🤕 |
| 0 202             | CHEFIA DE GABINETE SB                                           | AGUARDANDO<br>AVALIAÇÃO | ۵ 🍳 | 🥪 🤕 |
| 0 202             | COORDENAÇÃO DE AÇÕES INCLUSIVAS FW                              | AGUARDANDO<br>AVALIAÇÃO | ۵ 🍳 | 🥪 🥑 |
| 0 202             | COORDENAÇÃO DE CURSO TÉCNICO INTEGRADO EM ADMINISTRAÇÃO -<br>FW | AGUARDANDO<br>AVALIAÇÃO | ۵ 🍳 | 🥪 🥑 |
| 0 202             | COORDENAÇÃO DE EXTENSÃO E PRODUÇÃO SB                           | AGUARDANDO<br>AVALIAÇÃO | ۵ 🍳 | 🥪 🥑 |
| 0 202             | COORDENAÇÃO DE PESQ. PÓS-GRAD. E INOVAÇÃO SB                    | AGUARDANDO<br>AVALIAÇÃO | ۵ 🍳 | 🥪 🥑 |
| 0 202             | COORDENAÇÃO DE PESQUISA                                         | AGUARDANDO<br>AVALIAÇÃO | ۵ 🍳 | 🥪 🤕 |

#### As informações da proposta submetida serão disponibilizadas.

| IFF - iff_190521 - BKP PRODUCAO 19/05/2021                                                                                                    | - SIGAA - Sistema Integra                                                                                                    | do de Gestão de Ativ     | ida des <b>Aiustië</b> m cas | po de Sessão: 01:29 SAIR                                                                                                    |
|----------------------------------------------------------------------------------------------------|----------------------------------------------------------------------------------------------------|--------------------------|------------------------------|----------------------------------------------------------------------------------------------------|
| Semestre atual: 2021.1                                                                                                    | Semestre atual: 2021.1                                                                                                    | 🧐 Módulos                | 🕩 Caixa Postal               | 🍃 Abrir Chamado                                                                                                    |
|                                                                                                    | 👮 Alterar senha                                                                                                    |                          |                              |                                                                                                    |
| Pesquisa > Submissão de Solicitações de Novo                                                                                                    | s Pesquisadores                                                                                                    |                          |                              |                                                                                                    |
|                                                                                                    | -                                                                                                    |                          |                              |                                                                                                    |
| SOLICITA                                                                                                    | ção de Apoio a Novos Pes                                                                                                    | QUISADORES               |                              |                                                                                                    |
| Identificação                                                                                                    |                                                                                                    |                          |                              |                                                                                                    |
| Nome:                                                                                                    |                                                                                                    | CPF                      | 9                            |                                                                                                    |
| RG: 7                                                                                                    | Org. Exp: 🚛                                                                                                    |                          |                              |                                                                                                    |
| Unidade: Constant and a second second                                                                                                    | Telefone:                                                                                                    |                          |                              | Fax:                                                                                                    |
| E-mail:                                                                                                    | Lattes: http://lattes.cnp                                                                                                    | q.br/7160                |                              |                                                                                                    |
| EDITAL DE PESQUISA                                                                                                    |                                                                                                    |                          |                              |                                                                                                    |
| PROCESSO PARA SELEÇÃO DE PROPOSTAS PARA CONCESSÃO DE                                                                                                    | APOIO FINANCEIRO A PROJETOS DE                                                                                                    | E PESQUISA DO INSTIT     | UTO FEDERAL FARRO            | OUPILHA                                                                                                    |
| GRUPO DE PESQUISA DA INSTITUIÇÃO                                                                                                    |                                                                                                    |                          |                              |                                                                                                    |
| (10),400 - Maler Scientific and Science Separation in a lost                                                                                                    |                                                                                                    |                          |                              |                                                                                                    |
| Informações Projeto                                                                                                    |                                                                                                    |                          |                              |                                                                                                    |
| Τίτυιο                                                                                                    |                                                                                                    |                          |                              |                                                                                                    |
| extensive in such the same propositions                                                                                                    |                                                                                                    |                          |                              |                                                                                                    |
| JUSTIFICATIVA DOS RECURSOS SOLICITADOS                                                                                                    |                                                                                                    |                          |                              |                                                                                                    |
| This is care, how promotion desired care and a                                                                                                    | ongen neddige og spins at                                                                                                    | and shares in the second | and the second second        | is in the second second second second second second second second second second second second second second se                                                                                                    |
| the second second second second second second second second second second second second second second second se                                                                                                    | and the second second second                                                                                                    | Contraction in the       | and the second               | and the second second                                                                                                    |
| increasing to a light of the second second s | the local products in the second                                                                                                    | description of the       | and the second second        | the probabilities of                                                                                                    |
| and the set of the set of the set | the second second second second second second second second second second second second second second second se                                                                                                    |                          |                              | and the second second se |
| station is being a series in the line are independently                                                                                                    | CONTRACTOR OF TAXABLE PARTY.                                                                                                    | and the second second    | Constant State               | and the second                                                                                                    |
| of a reasoning to a support of a support of the support                                                                                                    | and the second second se | a second description of  | second the later line        |                                                                                                    |
|                                                                                                    |                                                                                                    |                          |                              |                                                                                                    |

Proceda com a avaliação, atribuindo notas conforme os critérios estabelecidos em edital e emitindo o parecer.

Após, clicar em "Avaliar o Projeto" para finalizar o processo.

| Const. Researcher de Orang de La participat. De la participat de Brag de Spacific de Capital de La participat de La participat de La partic | Printer American          |                     | 4-40.0       |
|----------------------------------------------------------------------------------------------------|---------------------------|---------------------|--------------|
| SUB-TOTAL (MATERIAL DE CONSUMO)                                                                                                    |                           | 122                 | 10.000       |
| Projetos Alternativos                                                                                                    |                           |                     |              |
| Verificar se existe(m) projeto(s) alternativo(s) com financiamento acima de R\$ 30.000,00, para o peso<br>pelo edital não é permitido.                                                                                                    | juisador. Caso seja pe    | rcebido, favor inf  | iormar, pois |
| Avaliação da Solicitação de Apoio a Grupo de Pesquisa                                                                                                    |                           |                     |              |
| Avaliação das propostas de apoio a projetos 2020                                                                                                    |                           |                     |              |
| Descrição do Item Avaliado                                                                                                    | Nota                      | Máximo              | Peso         |
| C1: Adequação da justificativa para os recursos solicitados                                                                                                    | 0,0                       |                     | 10.0 4.0     |
| C2: Impacto dos recursos em projetos de pesquisa em andamento                                                                                                    | 0,0                       |                     | 10.0 3.0     |
| C3: Coerência das despesas cadastradas com a justificativa da solicitação                                                                                                    | 0,0                       |                     | 10.0 3.0     |
| Parecer: *                                                                                                    |                           | •                   |              |
| Você pode digitar 2000 caracteres.                                                                                                    |                           |                     | #            |
| Pesquisa<br>STGAA   Diretoria de Ternologia da Informação - (55) 3218 9800   Convright © 2006-2021 - USBN - SBUIBerr                                                                                                    | 01-Testes iffarrousilba k | vcal inst1 - v4.0.2 |              |
|                                                                                                    | or restesimal rouplina.it | Jeaninser - 94.0.2  |              |

Pronto!